## Ponto Eletrônico - chefia SIGRH

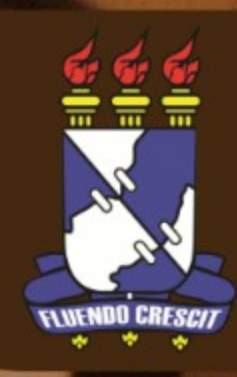

Esse manual orientará os chefes de setores a homologar as frequências dos servidores, cadastrar ausências e autorizar as horas excedentes.

Para homologar a frequência deve-se acessar o SIGRH (www.sigrh.ufs.br) e no portal do servidor seguir o seguinte caminho: Portal do Servidor > Chefia da Unidade > Frequência > Ponto Eletrônico > Homologar Frequência.

| 🍃 Avaliação   🛟 Férias | 🔂 Chefia de Unidade   🔍 Consultas   | 🛃 Car      | pacitação   🧕 Serviços   🗟 Solicitações    | 1 🖻      | Documentos        |                      |           |
|------------------------|-------------------------------------|------------|--------------------------------------------|----------|-------------------|----------------------|-----------|
|                        | Aposentadoria                       | •          |                                            |          |                   |                      |           |
| PRAZO para a FOLHA     | Capacitação                         | · / :      | 2014.                                      |          |                   |                      |           |
| PRAZO para a FOLHA DE  | Dados Pessoais/Funcionais           | fi         | inal para marcação de FÉRIAS, ESCALA DE TI |          | ALHO e            | Portal do            | Servidor  |
| ADICIONAL NOTURNO e    | Contrato de Professores Substitutos | · •        | gação das FREQUENCIAS e FERIAS e ate o di  | la u     | 19/06/2014.       |                      |           |
|                        | Dimensionamento                     | •          |                                            |          |                   | Minhas I             | magem     |
|                        | Escalas de Trabalho                 | •          |                                            |          | ( II ) Iodds      | Mensagens            |           |
|                        | Férias                              | •          |                                            |          |                   |                      |           |
|                        | Frequência                          | •          | Ausências 🕨                                | •        |                   | Trocar Foto          |           |
|                        | Hora Extra                          | •          | Homologar afastamentos solicitados         |          |                   | Editar Perfil        |           |
| Início                 | Homologações                        | •          |                                            |          |                   |                      |           |
| 13/10/2014             | Solicitação de Vagas de Docente     | - <b>-</b> | Ponto Eletrônico                           | <u>۱</u> | Autorizar Horas E | xcedentes            |           |
| 16/04/2015             | Bancas da Minha Unidade             | 4          | Paga/Marcada                               |          | Homologar Frequ   | ência                |           |
| 15/09/2014             | 12/10/2014                          | 2013       | Paga/Marcada                               |          | Homologar Solicit | tações de Período de | e Recesso |
|                        |                                     |            |                                            |          | Ocorrências       |                      | •         |
|                        |                                     |            |                                            |          | Ocorrências da Ur | nidade               | •         |
|                        | Últimas Designações A               | TRIBU      | JÍDAS AO SERVIDOR                          |          | Relatórios        |                      | •         |
| Designação             | Unidade                             |            | Início Fim                                 |          | Cadastrar Horário | os de Trabalho da Ec | luibe     |

Se o Chefe for responsável por mais de uma unidade, a seguinte tela é exibida, sendo necessário escolher qual unidade o chefe homologará as frequências.

| O servidor tem permissão de realizar esta operação para mais de uma unidade. Por favor, selecione a unidade desejada e em seguida, prossiga com a operação. |
|----------------------------------------------------------------------------------------------------|
|                                                                                                    |
| SELEÇÃO DA UNIDADE                                                                                                    |
| Unidade: *SELECIONE                                                                                                    |
| Cancelar Continuar >>                                                                                                    |
| * Campos de preenchimento obrigatório.                                                                                                    |

Após a escolha da unidade, é exibida a lista do funcionários do setor, com informações sobre as horas trabalhadas, horas homologadas e o saldo mensal de horas de cada um.

| ✓: Frequência<br>@: Visualizar | já homologada<br>Detalhes do Ponto do Servidor | 🧠 : Visualizar Ausências do Servidor | 🖏: Visualizar     | Férias do Servidor |     |
|--------------------------------|------------------------------------------------|--------------------------------------|-------------------|--------------------|-----|
| MARCAR/DE                      | SMARCAR TODOS                                  |                                      |                   |                    |     |
|                                | FREQUÊNC                                       | IAS ASSOCIADAS AO MÊS DE MAIO DE 3   | 2014              |                    |     |
| Freq. Matrícula                | Nome                                           | Horas Trabalhadas                    | Horas Homologadas | Saldo Mensal       |     |
|                                | ALEY STALES SAMPLES                            | 00:00                                | 00:00             | -176:00            |     |
|                                | AUTOR METRICA DOS SAMPLIS PERMITINA            | 00:00                                | 00:00             | -176:00            | B   |
|                                | COLUMN RAPERLU                                 | 00:00                                | 00:00             | -176:00            | B   |
|                                | CAUST ALMEDIA SAMPLE PLAN                      | 00:05                                | 00:05             | -175:55            |     |
|                                | ANNUAL MARKED PERFORM.                         | 00:00                                | 00:00             | -176:00            | (C) |
|                                | CONCLUME LINE LINES.                           | 00:00                                | 00:00             | -176:00            |     |
|                                | RODROD MADE CONCILUITS                         | 00:00                                | 00:00             | -176:00            |     |
|                                | ROUND UNDER JOY DIS UNITED                     | 00:00                                | 00:00             | -176:00            |     |
| MARCAR/D                       | ESMARCAR TODOS                                 |                                      |                   |                    |     |
| OBSERVACÕ                      | ES SOBRE A HOMOLOGAÇÃO                         |                                      |                   |                    |     |
|                                | •                                              |                                      |                   |                    |     |
|                                |                                                |                                      |                   |                    |     |
|                                |                                                |                                      |                   |                    |     |
|                                |                                                | Homologar Cancelar                   |                   |                    |     |

Para homologar a frequência dos servidores, é necessário escolher os servidores na caixa de seleção e clicar no botão **HOMOLOGAR**. Pode-se homologar a frequência de todos do setor de uma só vez, marcando todos da lista. Caso queira ver detalhes da frequência de um servidor em específico antes de homologar, clicar no botão **Q**.

| ✓: Frequência  | já homologada<br>Detalhes do Ponto do Servidor | 🥄 : Visualizar Ausências do Servidor | 💸: Visualizar     | Férias do Servidor |   |
|----------------|------------------------------------------------|--------------------------------------|-------------------|--------------------|---|
| MARCAR/DE      | SMARCAR TODOS                                  |                                      |                   |                    |   |
|                | FREQUÊNC                                       | IAS ASSOCIADAS AO MÊS DE MAIO DE 2   | 2014              |                    |   |
| reg. Matrícula | Nome                                           | Horas Trabalhadas                    | Horas Homologadas | Saldo Mensal       |   |
|                | ALEY STALES LANFTON                            | 00:00                                | 00:00             | -176:00            | R |
|                | \$1708 METLIG DOS SAMPLIS PERMITINA            | 00:00                                | 00:00             | -176:00            |   |
|                | COLORS SAMELLI                                 | 00:00                                | 00:00             | -176:00            | B |
|                | CAUSE ALMEDIA SAMPLE PLAN                      | 00:05                                | 00:05             | -175:55            |   |
|                | ANNUAL MONET PETTONA                           | 00:00                                | 00:00             | -176:00            | ® |
|                | CONCLUME LONG VIENA                            | 00:00                                | 00:00             | -176:00            |   |
|                | ACCREDIT MADE CONCILIENTS                      | 00:00                                | 00:00             | -176:00            |   |
|                | ROUND UNDER JUST DIS UNITED                    | 00:00                                | 00:00             | -176:00            |   |
|                | ESMARCAR TODOS                                 |                                      |                   |                    |   |
| OBSERVAÇÕI     | ES SOBRE A HOMOLOGAÇÃO                         |                                      |                   |                    |   |
|                |                                                |                                      |                   |                    |   |
|                |                                                |                                      |                   |                    |   |
|                |                                                |                                      |                   |                    |   |
|                |                                                | Homologar Cancelar                   |                   |                    |   |

|            |             |    | HR:<br>HA: | : Horas  <br>: Horas / | Registra<br>Autoriza | adas<br>adas | HE       | : Horas Excedentes<br>I: Horas Homologadas |            |  |
|------------|-------------|----|------------|------------------------|----------------------|--------------|----------|--------------------------------------------|------------|--|
|            |             |    |            | Р                      | ONTO D               | DIÁRIO ASS   | OCIADO A | O MÊS DE MAIO DE 2014                      |            |  |
| Data       | Horários    |    |            | Horas                  | Trabalh              | nadas        |          | Justificativa                              | Ocorrência |  |
| Dutu       | Registrados | HR | HE         | HA                     | HH                   | Crédito      | Débito   | Justificativa                              | ocorrenena |  |
| 01/05/2014 |             | 0  |            |                        | 0                    |              | -08:00   |                                            |            |  |
| 02/05/2014 |             | 0  |            |                        | 0                    |              | -16:00   |                                            |            |  |
| 03/05/2014 |             | 0  |            |                        | 0                    |              | -16:00   |                                            | Sábado     |  |
| 04/05/2014 |             | 0  |            |                        | 0                    |              | -16:00   |                                            | Domingo    |  |

Essa é a tela de detalhamento da frequência do servidor, caso o servidor possua horas excedentes o chefe pode autorizar essas horas excedentes clicando no botão **AUTORIZAR HORAS EXCEDENTES** no final da tela. Para voltar à listagem de funcionários sem autorizar as horas excedentes, clicar em **CANCELAR**. No final da tela é exibido um resumo das horas apuradas do servidor selecionado.

| 24/05/2014 | <br>0 | <br> | 0 | -136:00                    |          | Sábado  |  |
|------------|-------|------|---|----------------------------|----------|---------|--|
| 25/05/2014 | <br>0 | <br> | 0 | -136:00                    |          | Domingo |  |
| 26/05/2014 | <br>0 | <br> | 0 | -144:00                    |          |         |  |
| 27/05/2014 | <br>0 | <br> | 0 | -152:00                    |          |         |  |
| 28/05/2014 | <br>0 | <br> | 0 | -160:00                    |          |         |  |
| 29/05/2014 | <br>0 | <br> | 0 | -168:00                    |          |         |  |
| 30/05/2014 | <br>0 | <br> | 0 | -176:00                    |          |         |  |
| 31/05/2014 | <br>0 | <br> | 0 | -176:00                    |          | Sábado  |  |
|            |       |      |   | Autorizar Horas Excedentes | Cancelar |         |  |

| RESUMO D                         | as Horas Apuradas no Mês |
|----------------------------------|--------------------------|
| Carga Horária do Mês:            | 176:00                   |
| Total de Horas Trabalhadas:      | 00:00                    |
| Total de Horas Homologadas:      | 00:00                    |
| Total de Horas Justitificadas:   | 00:00                    |
| Débito em Horas do Mês Anterior: | 00:00                    |
| Crédito em Horas:                | -176:00                  |

As horas excedentes dos servidores podem ser autorizadas por outro caminho: **Portal do Servidor > Chefia da Unidade > Frequência > Ponto Eletrônico > Autorizar Horas Excedentes**.

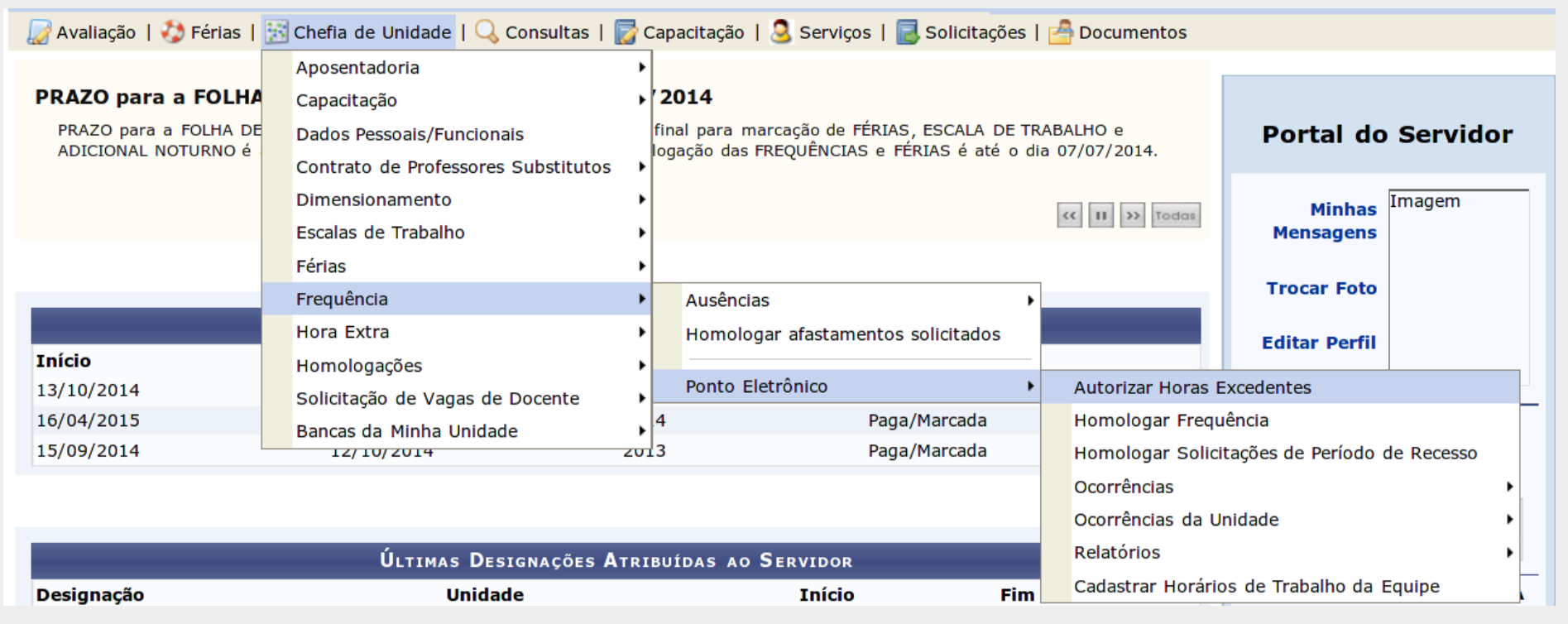

Para listar os funcionários com horas excedentes deve-se utilizar os critérios de buscas listados na tela.

| INFORME OS CRITÉRIOS DE BUSCA                           |
|---------------------------------------------------------|
| Período: De 01/05/2014 a 31/05/2014                     |
| Servidor:                                               |
| Unidade de Exercício:                                   |
| Considerar Unidades Vinculadas à Unidade de Exercício   |
| Unidade de Localização:                                 |
| Considerar Unidades Vinculadas à Unidade de Localização |
| Buscar Cancelar                                         |

O registro de ocorrências é feito através do seguinte caminho: **Portal do Servidor > Chefia da Unidade > Frequência > Ponto Eletrônico > Ocorrências > Cadastrar Ocorrência**.

| 🍃 Avaliação   🍪 Férias  | 🔀 Chefia de Unidade   🔾 Consultas   | 🛃 Capacitação   🧟 Serviços   层 Solicitações   🚔 Documentos |                                  |
|-------------------------|-------------------------------------|------------------------------------------------------------|----------------------------------|
|                         | Aposentadoria                       | •                                                          |                                  |
| PRAZO para a FOLHA      | Capacitação                         | ▶)/2014.                                                   |                                  |
| PRAZO para a FOLHA DE ( | Dados Pessoais/Funcionais           | al para marcação de FÉRIAS, ESCALA DE TRABALHO e ADICIONAL | Portal do Servidor               |
|                         | Contrato de Professores Substitutos |                                                            |                                  |
|                         | Dimensionamento                     |                                                            | Minhas Imagem                    |
|                         | Escalas de Trabalho                 | • · · · · · · · · · · · · · · · · · · ·                    | Mensagens                        |
|                         | Férias                              | •                                                          |                                  |
|                         | Frequência                          | Ausências                                                  | Trocar Foto                      |
|                         | Hora Extra                          | Homologar afastamentos solicitados                         | Editar Perfil                    |
| Início                  | Homologações                        | •                                                          |                                  |
| 13/10/2014              | Solicitação de Vagas de Docente     | Ponto Eletrônico  Autorizar Hora                           | s Excedentes                     |
| 16/04/2015              | Bancas da Minha Unidade             | Paga/Marcada Homologar Fre                                 | equência                         |
| 15/09/2014              | 12/10/2014 20                       | Paga/Marcada Homologar Sol                                 | licitações de Período de Recesso |
|                         |                                     | Cadastrar Ocorrência Ocorrências                           | •                                |
|                         |                                     | Listar/Alterar Ocorrências Ocorrências da                  | a Unidade 🔹 🕨                    |
|                         | ÚLTIMAS DESIGNAÇÕES AT              | RIBUÍDAS AO SERVIDOR Relatórios                            | •                                |
| Designação              | Unidade                             | Início Fim Cadastrar Hora                                  | ários de Trabalho da Equipe      |

Antes de cadastrar a ocorrência do servidor, é exibida uma listagem com os tipos de ocorrências disponíveis, para selecionar um deve-se clicar no botão 🕥 .

|                                                         | 🚱: Selecionar                         |   |
|---------------------------------------------------------|---------------------------------------|---|
|                                                         | OCORRÊNCIAS                           |   |
| Denominação                                             | Situação Aplicada                     |   |
| A DISPOSICAO DA PROGEP                                  |                                       | Ø |
| ABONO DE FALTA                                          |                                       | ٢ |
| ABONO DE HORAS POR ERRO EM REGISTRO DE PONTO            |                                       | ٨ |
| AFAST CONGRESSO, CONFERENCIA E TREINAMENTO FORA DO PAIS |                                       | ٢ |
| AFAST CONGRESSO, CONFERENCIA E TREINAMENTO NO PAIS      | Solicitação Eletrônica de Afastamento | ٨ |
| A EASTAMENTO NO DATE CLONIUS/EST/DOUTODADO/MESTDADO     |                                       |   |

Na tela de cadastro da ocorrência, são exigidos alguns dados a serem inseridos. O campo servidor faz a busca do servidores ao digitar. O campo tipo da ausência, que remete ao tipo selecionado na tela anterior, pode ser alterado caso seja necessário. A parte de documento legal é usada para acrescentar algum documento necessário à justificativa da ocorrência, adicionando o arquivo e clicando em ANEXAR DOCUMENTO.

|              | DADOS DA AUSÊNCIA                                                                                          |
|--------------|----------------------------------------------------------------------------------------------------|
| c            | Drigem: SIGPRH                                                                                             |
| Ser          | rvidor: *                                                                                                  |
| Nome Co      | mpleto:                                                                                                    |
| Matrícula    | SIAPE:                                                                                                    |
|              | Cargo: ANALISTA DE TEC DA INFORMACAO                                                                       |
| Tipo da Aus  | ência: * ABONO DE FALTA (272)                                                                              |
| Data de l    | Início: * Data de Término:                                                                                 |
| Pi           | rocesso: Capacitação: * O O Homologa: * Sim J                                                              |
| Obse         | ervação:                                                                                                   |
|              | Quantidade máxima de caracteres: 4000 Quantidade de caracteres digitados: 0                                |
| DOCUMENTO    | ) LEGAL                                                                                                    |
|              |                                                                                                    |
| Anexe aqui o | s documentos comprobatórios do afastamento, tais como: atestados, atas, convites, folders de eventos, etc. |
|              |                                                                                                    |
| Tipo: \star  | SELECIONE 🔽                                                                                                |
| Data: 🛊      | Número:                                                                                                    |
| Arquivo:     | Selecionar arquivo Nenhum arquivo selecionado.                                                             |
| Observações: |                                                                                                    |
|              | Quantidade máxima de caracteres: 4000 Quantidade de caracteres digitados: 0                                |
|              | Anexar Documento                                                                                           |
|              |                                                                                                    |
|              | Cadastrar << Voltar Cancelar                                                                               |

Após adicionar o(s) anexo(s), clicar no botão **CADASTRAR** para finalizar o cadastro da ausência. Se todos os dados foram preenchidos corretamente uma mensagem será exibida no topo da tela:

Para verificar as ausências cadastradas deve-se seguir o seguinte caminho: Portal do Servidor > Chefia da Unidade > Frequência > Ponto Eletrônico > Ocorrências > Listar/Alterar Ocorrências.

|                            |                                | CONSULTA DE            | AUSÊNCIAS      |                   |                    |                          |   |
|----------------------------|--------------------------------|------------------------|----------------|-------------------|--------------------|--------------------------|---|
| □ s                        | ervidor:                       |                        |                |                   |                    |                          |   |
| 🥑 U                        | Inidade do Exercício:          | COORDENAÇÃO DE S       | SISTEMAS (11.1 | 12.02.00) 💌       |                    |                          |   |
|                            | Considerar Unidades Vinculadas | à Unidade de Exercício |                |                   |                    |                          |   |
| □ o                        | )corrência:                    | SELECIONE              |                |                   |                    | •                        |   |
| □ c                        | lassificação:                  | SELECIONE 💌            |                |                   |                    |                          |   |
| F                          | orma de Lançamento:            | SELECIONE              | •              |                   |                    |                          |   |
|                            | ata de Início:                 |                        |                |                   |                    |                          |   |
|                            | ata de Término:                |                        |                |                   |                    |                          |   |
| 🗆 Exi                      | ibir em formato de Impressão   |                        |                |                   |                    |                          |   |
|                            |                                | Buscar C               | Cancelar       |                   |                    |                          |   |
|                            |                                |                        | -              |                   |                    |                          |   |
| ٦: ١                       | Visualizar Ausência 🛛 💖: Al    | terar dados da Ausêno  | cia 🧐: Rem     | over Ausênc       | ia 🔇: Cancelar Aus | ência                    |   |
|                            | LISTA D                        | E AUSÊNCIAS ENCONT     | RADAS (107     | <b>REGISTROS)</b> |                    |                          |   |
|                            | Descrição                      | Dia                    | s Início       | Término           | Origem Status      | Vínculo de<br>Ocorrência |   |
| ALL DA COUTA FINA          | CASAMENTO                      | 3                      | 3 27/05/2014   | 29/05/2014        | SIGPRH Homologada  | FUFS (426702)            |   |
| AN ILLUSION LANGTON        | FALTA NAO JUSTIFICAD           | A 1                    | 1 26/05/2014   | 26/05/2014        | SIGPRH Homologada  | FUFS (2988072)           | 1 |
| And the Property lines and | LICENCA TRAT DE SAUE           | E, ART 202,LEI         | 26/05/2014     | 26/05/2014        | SICPPH Homologada  |                          |   |

Na tela de busca de ocorrências, há vários opções de filtros para realizar a busca. Na listagem exibida com os servidores encontrados, são exibidas 03 opções:

- 🔍 Visualizar os dados da ausência
- Alterar os dados da ausência
- 🞯 Excluir a ausência cadastrada

Em caso de falha técnica ou dúvidas relacionadas ao sistema solicitar atendimento no site: http://www.sipac.ufs.br, no Portal Administrativo clique no botão > Abrir chamado, será exibido um formulário onde é possível informar todos os detalhes do problema encontrado.

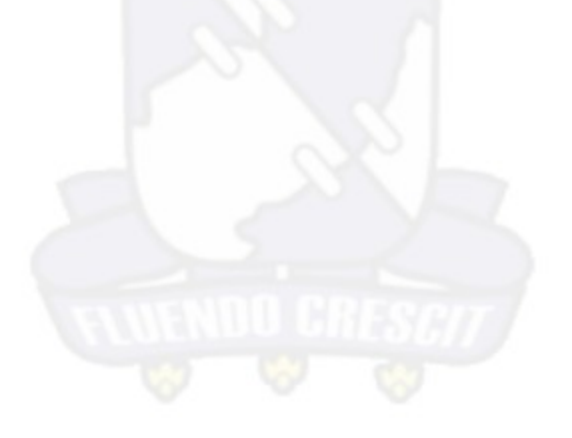

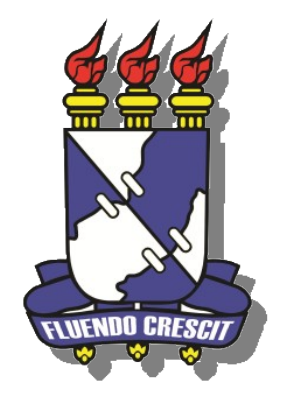

## UNIVERSIDADE FEDERAL DE SERGIPE NÚCLEO DE TECNOLOGIA DA INFORMAÇÃO - NTI